Stap 1 - Inloggen om portaal Accdesk als accountant (voor niet accountants is dat mysdworx)

Stap 2 – open de applicatie SD Worx Finbox

Stap 3 – selecteer de gewenste onderneming waarvan je de sociale balans wenst

Stap 4 - ga in de link balk naar de rubriek sociale balans en download de XML

| sdworx                            | finbox 🔄 Dossier  | s <u>↓</u> Documentverwerking   | 🕅 Instellingen          | Snel van start gids Tanguy Nicolay NL FR EN | í |
|-----------------------------------|-------------------|---------------------------------|-------------------------|---------------------------------------------|---|
| Afspraken<br>Facturen             | K Naar werkgevers | Ø HET ZWAARD VAN ARDOEAAN (1R   |                         |                                             |   |
| S<br>Betalingen                   | Sociale bala      | ns                              |                         |                                             |   |
| Cumul<br>boekingsdo<br>Etalingsdo |                   | Nieuwe sociale balans<br>¢27,55 | Nieuwe balans aanvragen |                                             |   |
| Attest<br>loonlasten              |                   |                                 |                         | Download                                    | 1 |
| Q                                 | DATUM OPMAAK      | XML                             | PERIODE VAN             | PERIODE TOT                                 |   |
| Staat 325.xx                      | <u>17/02/2023</u> | $\overline{\mathbf{h}}$         | 01/01/2022              | 31/12/2022                                  |   |
|                                   | 13/02/2023        | $\overline{\mathbf{h}}$         | 01/01/2022              | 31/12/2022                                  |   |
| balans                            | 30/01/2023        |                                 | 01/01/2022              | 31/12/2022                                  |   |
| Attest 276T                       | 26/01/2023        |                                 | 01/01/2022              | 31/12/2022                                  |   |
|                                   | 24/01/2023        |                                 | 01/01/2021              | 31/12/2021                                  |   |
|                                   | 24/01/2023        |                                 | 01/01/2022              | 31/12/2022                                  |   |
|                                   | 24/01/2023        |                                 | 01/01/2021              | 31/12/2021                                  |   |

Etape 1 - se connecter au portail Accdesk en tant que comptable (pour les non comptables, il s'agit de mysdworx)

Etape 2 - ouvrir l'application SD Worx Finbox

Etape 3 - sélectionnez l'entreprise dont vous souhaitez obtenir le bilan social

Etape 4 - allez à la section bilan social dans la barre de liens et téléchargez le XML

| sdwoi                              | 'X finb | ox 🔄 Dossiers         | ⊥ Traitement docum             | ents 🕅         | Paramètres                     | 0                             | guide de démarrage rapide | Tanguy Nicolay NL F | R EN        |
|------------------------------------|---------|-----------------------|--------------------------------|----------------|--------------------------------|-------------------------------|---------------------------|---------------------|-------------|
| Accords                            | <       | Aux employeurs        | ର HET ZWAARD VAN ARDOEA        | AN (1RX3015) 🗸 | Numéro d'entreprise: 139690184 | Numéro d'affiliation: 1RX3015 |                           |                     |             |
| Palements                          |         | Bilan social <b>G</b> | )                              |                |                                |                               |                           |                     |             |
| Document<br>comptable<br>cumulé    |         |                       | nouveau bilan social<br>€27,55 |                | 🕑 Demander un nouveau bilan    |                               |                           | ×                   | Coordonnées |
| Docume<br>de<br>paiements          |         |                       |                                |                |                                |                               |                           | Télécharge          |             |
|                                    |         | DATE DE CRÉATION      | XML                            | PÉRIODE DU     |                                | PÉRIODE AU                    |                           |                     |             |
| Attestati<br>charges<br>salariales |         | 17/02/2023            | $\overline{\uparrow}$          | 01/01/2022     |                                | 31/12/2022                    |                           |                     |             |
|                                    | 0       | 13/02/2023            | $\overline{\uparrow}$          | 01/01/2022     |                                | 31/12/2022                    |                           |                     |             |